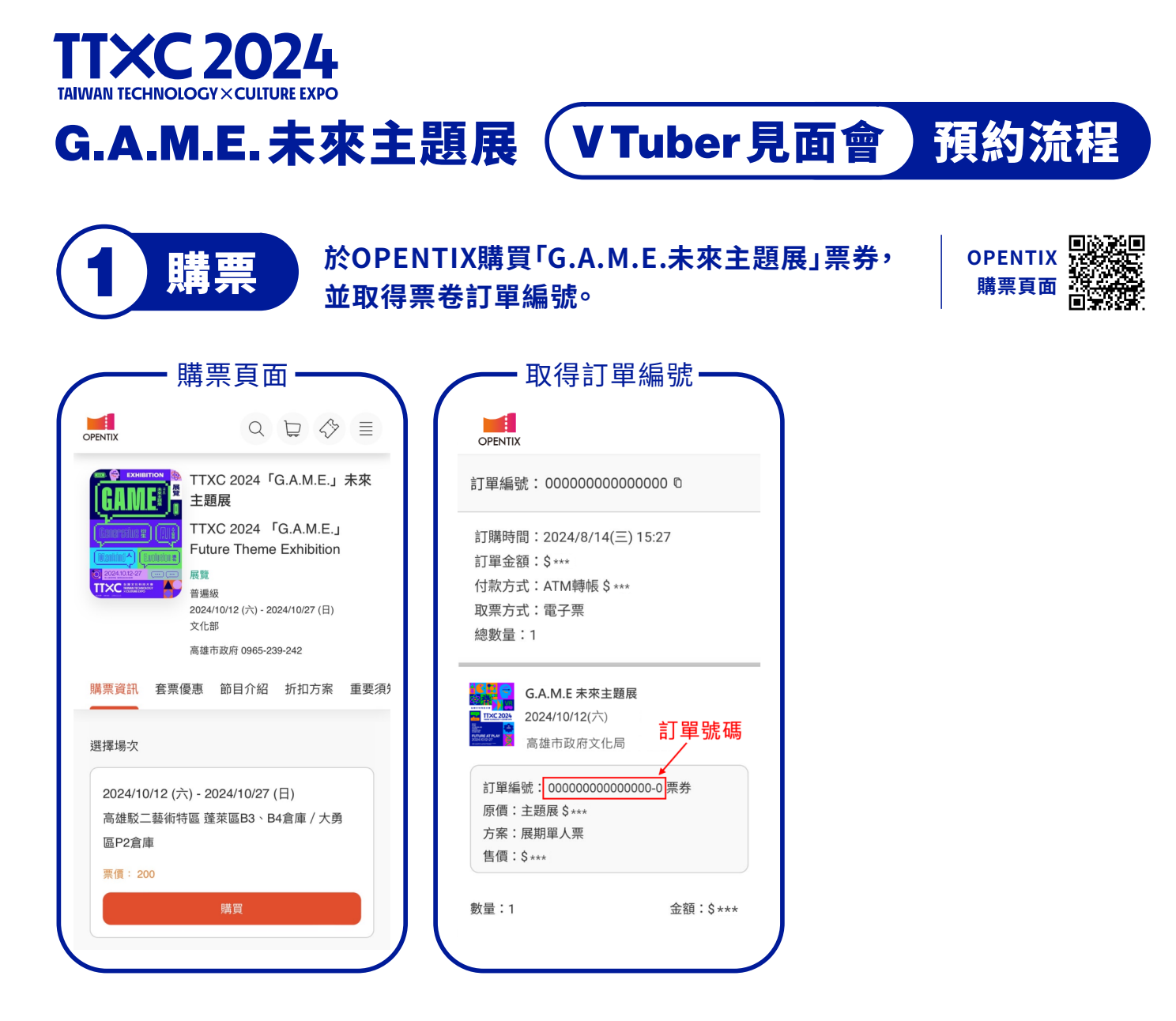

TTXC官網註冊

於TTXC官方網站填寫資料, 完成註冊並登入後進入活動頁面。

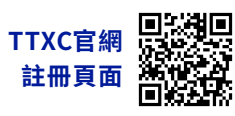

| 註冊新會員                 |     |
|-----------------------|-----|
| 基本資料                  |     |
| 姓名 *                  |     |
| 請輸入姓名                 |     |
| 手機 *                  |     |
| 請輸入手機                 |     |
| Email *               |     |
| 請輸入 Email             |     |
| 密碼 *                  |     |
| 密碼需8碼以上,含大小寫英數字       | Q   |
| 確認密碼 *                |     |
| 再次輸入密碼                | Q   |
| <b>驗證碼 *</b> (需區分大小寫) |     |
| 請輸入驗證碼<br>BNbG        |     |
| 我同意提供資料供 TTXC 活動      | 她使用 |
| 註冊 Sign Up            |     |

|                      | 技大會<br>1995年<br>登入 |
|----------------------|--------------------|
| 一般登入                 | 邀請碼登入              |
| Email / 手機           |                    |
| 輸入 Email / 手機        |                    |
| 密碼                   |                    |
| 輸入密碼                 | છ                  |
| <b>驗證碼</b> (需區分大小寫)  |                    |
| 請輸入驗證碼               | ZHfa               |
| 受入                   |                    |
| ▶新會員註冊               | 忘記密碼               |
| © 2024 - TTXC台灣文化科技大 | 一帶 - 隱私政策與服務條款     |

登入頁面

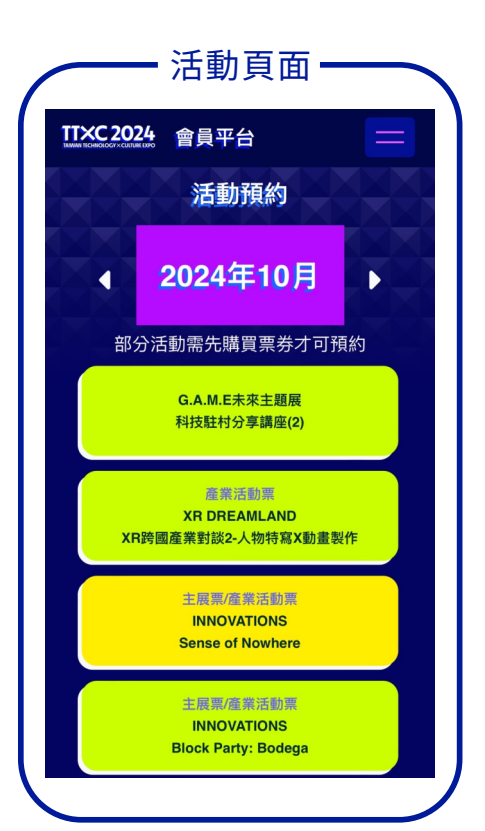

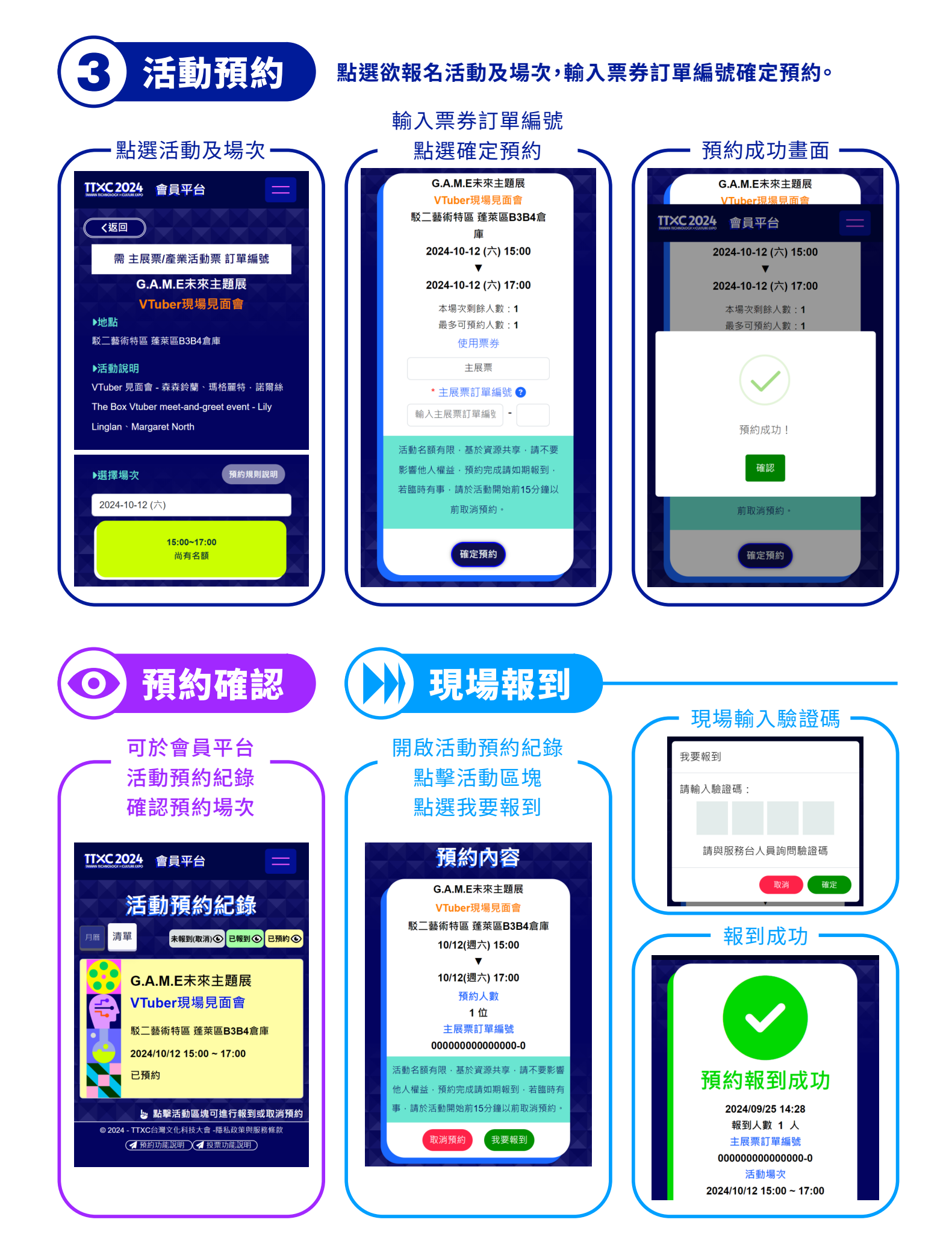